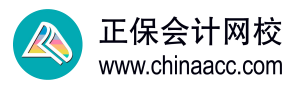

## 手把手教你:如何填写初中级经济师报名信息?

注意:带有"\*"标识为必填项目;标为灰色的不需要填写的。

#### 选择地市:下拉选择报考地区即可。

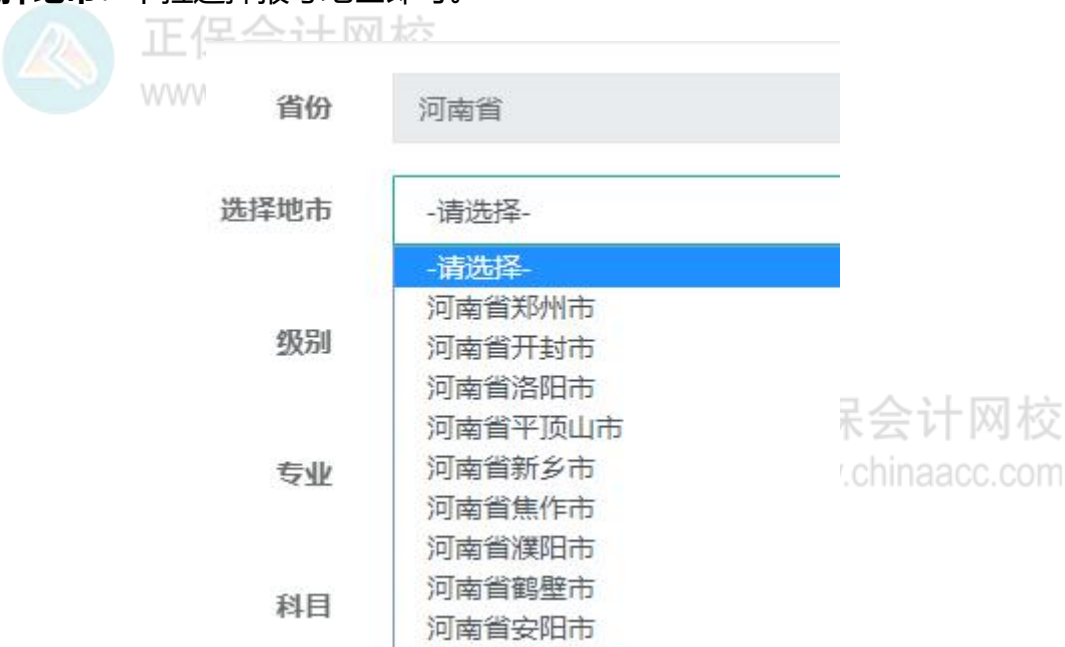

级别:下拉选择,中级选择"03中级",初级选择"04初级"。

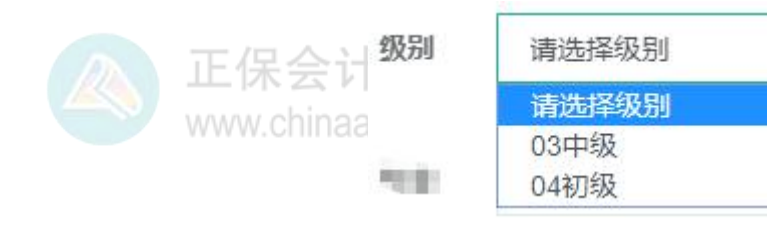

专业: 下拉选择要报考的专业。

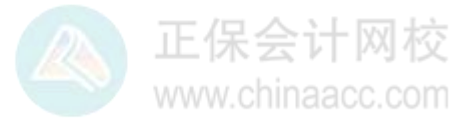

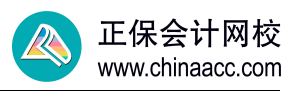

|               | 专业      | 请选择专业      |
|---------------|---------|------------|
| 正保;<br>www.ch |         | 请选择专业      |
|               |         | 01工商管理     |
|               | - 40.00 | 02农业经济     |
|               |         | 07财政税收     |
|               | 0.000   | 09金融       |
|               | 正保:     | 10保险       |
|               | www.ch  | 15人力资源管理   |
|               |         | 19旅游经济     |
|               |         | 22运输经济     |
|               |         | 23建筑与房地产经济 |
|               | -       | 24知识产权     |

**科目**:选择专业后会自动显示报考的专业,考生可以根据自己情况选择是报1 科还是2科。去年已考过一科的考生,这里会显示已通过的科目,只须选择没 考过的科目就行。

| 利日   | 请选择科目:          |
|------|-----------------|
| 1-ГШ | 经济基础知识 (中级)     |
|      | 专业知识和实务(工商管理)中级 |

选择核查点:按照提示及自己情况选择,比如山西的提示只有网上核查点,选择

就行。

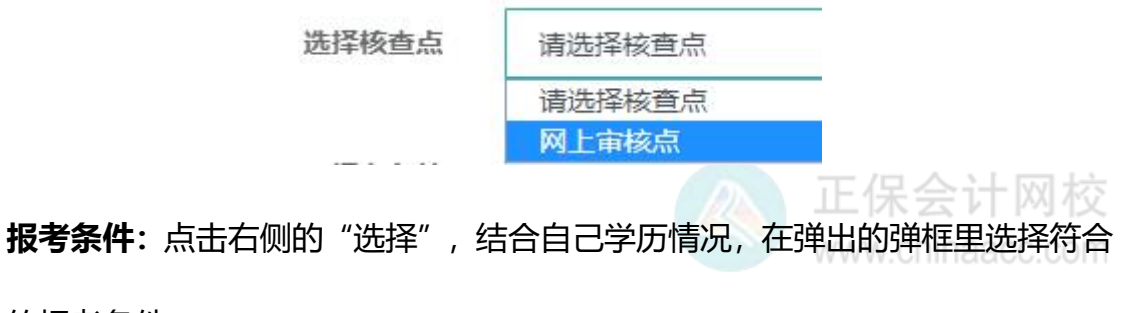

的报考条件。

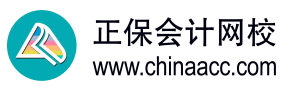

| 请查看对应的报考条件后点击"选择"操作                           | ×  |  |
|-----------------------------------------------|----|--|
| 报考条件                                          |    |  |
| 高中(含高中、中专、职高、技校)毕业并取得初级经济专业技术资格,从事相关专业工作满10年。 | 选择 |  |
| 高中(含高中、中专、职高、技校)毕业并取得经济领域其他职业资格,从事相关专业工作满10年。 | 选择 |  |
| 具备大学专科学历,从事相关专业工作满6年。                         | 选择 |  |
| 具备大学本科学历或学士学位,从事相关专业工作满4年。                    | 选择 |  |
| 具备第二学士学位或研究生班毕业,从事相关专业工作满2年。                  | 选择 |  |
| 关闭                                            |    |  |

### 共有7种情况,如下:

1、高中(含高中、中专、职高、技校)毕业并取得初级经济专业技术资格,从 事相关专业工作满10年。

2、高中(含高中、中专、职高、技校)毕业并取得经济领域其他职业资格,从 事相关专业工作满 10 年。

3、具备大学专科学历,从事相关专业工作满6年。

- 4、具备大学本科学历或学士学位,从事相关专业工作满4年。
- 5、具备第二学士学位或研究生班毕业,从事相关专业工作满2年。
- 6、具备硕士学位,从事相关专业工作满1年。
- 7、具备博士学位。

**学位:**下拉选择即可。注意:如报考条件对学位不做要求,则无需选择"需现场 核查或核查未通过"的学位。如添加新学位,点击左侧"学历学位信息维护"。

| 学位 | 学士 (核查通过) |
|----|-----------|
|    | -请选择-     |
|    | 学士 (核査通过) |

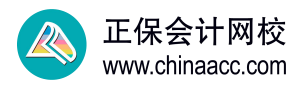

### 民族\*:下拉,根据自己情况选择。

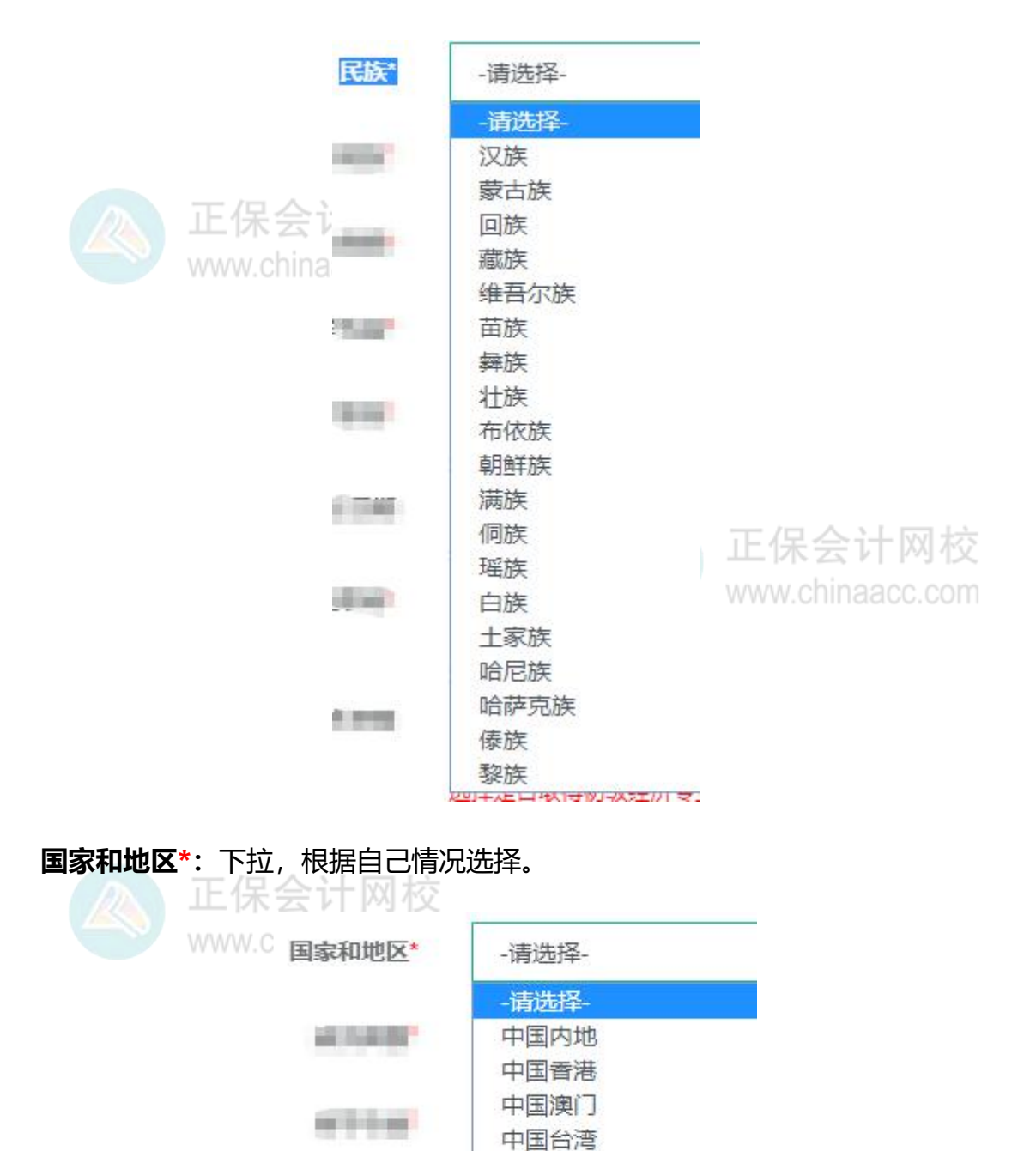

政治面貌\*:下拉,根据自己情况选择。

正保会计网校 www.chinaacc.com

其他国家和地区

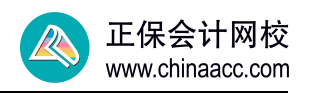

|               | 政治面貌*                   | -请选择-                   |
|---------------|-------------------------|-------------------------|
|               |                         | -请选择-                   |
|               | 10 ( House 1            | 中国共产党党员                 |
|               |                         | 中国共产党预备党员               |
|               |                         | 中国共产主义青年团团员             |
|               | 1 K 8 10                | 中国国民党革命委员会会员            |
|               | TT /E                   | 中国民主同盟盟员                |
|               | JE 17                   | 中国民主建国会会员               |
|               | WWW.                    | 中国民主促进会会员               |
|               |                         | 中国农工民主党党员               |
|               | N R R R R               | 中国教公党党员                 |
|               |                         | 九三学社社员                  |
|               |                         | 台湾民主自治同問問品              |
|               |                         | テ告派 早子 イナ               |
|               | NO B DINC               | アルカルベエノヘエ               |
|               |                         | ut M                    |
|               |                         | 正保会计网校                  |
| 所字专业*:        | 下拉, 根据目己情况              | 龙炸。                     |
|               |                         | www.chinaacc.com        |
|               | 所学专业*                   | _请洗择_                   |
|               |                         |                         |
|               |                         | -请选择-                   |
|               |                         | 与报考相同                   |
|               |                         | 与报考相近                   |
|               |                         | 与报考不同                   |
|               |                         | 其他                      |
|               |                         |                         |
| 专业技术职         | 务*: 点击右侧的选择             | ¥, 在弹出的框里下拉或是搜索, 根据自己情况 |
|               | www.chinaacc.coi        | n                       |
| 选择 提醒         | ・ 选择 专 ル 技 术 即 名        | 没有的洗择"无"                |
|               |                         |                         |
|               |                         |                         |
| 专业技术职务*       | 请选择对应的数据后点击"确定          | 按钮 X 选择                 |
|               |                         |                         |
| CONTRACTOR OF | 请输入关键字进行模糊查询            |                         |
|               | □ 元<br>□ □ □ 高等学校教师     |                         |
| A STATE OF    | □ □ 中等专业学校教师 □ □ 拉丁学校教师 |                         |
|               | ■ 直技工学校教师 (实习指导)        |                         |
| 171410-046    |                         |                         |
|               | 确定取消                    |                         |
|               |                         |                         |

专业技术职务聘任日期: 鼠标放在后面的框里, 会弹出日历, 按自己实际情况来

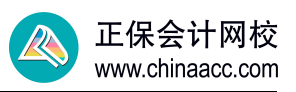

写。填写专业技术职务聘任时间, 4位年+2位月, 如"199503"。没有的可以

不填。

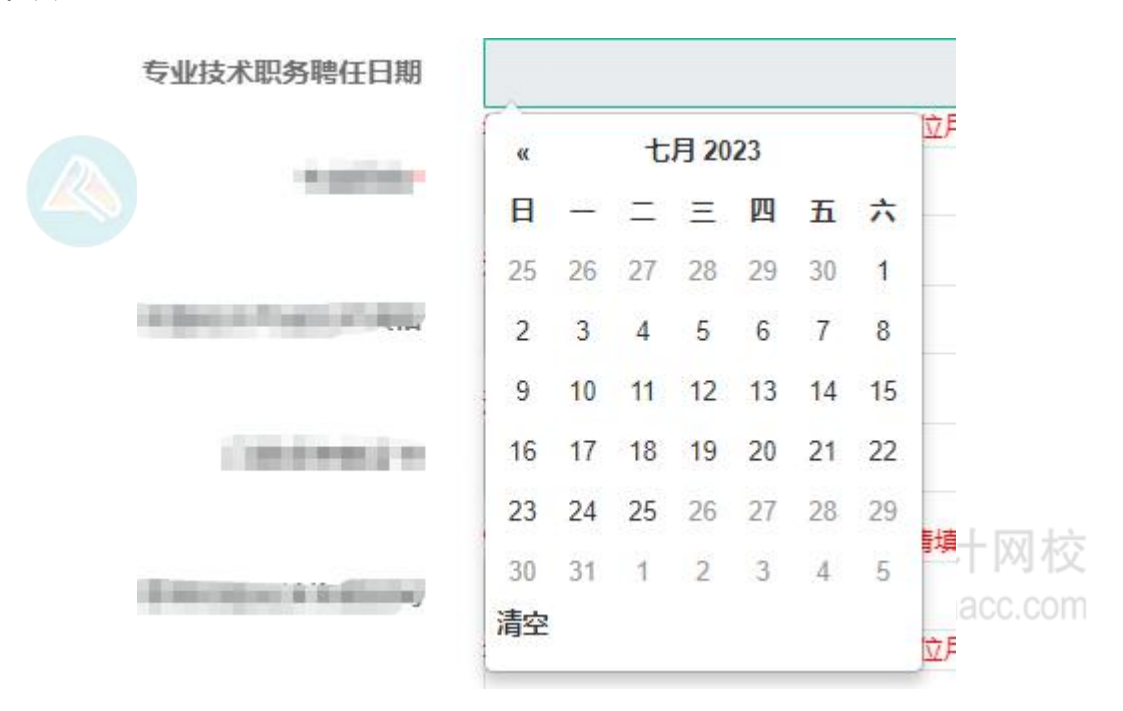

专业职称\*:下拉,根据自己情况选择,注意:没有专业职称的,选择"无"。

| 专业职称*                                                                                                    | -请选择- |
|----------------------------------------------------------------------------------------------------|-------|
|                                                                                                    | -请选择- |
| 正保会;                                                                                                    | 高级    |
| www.chipa                                                                                                    | 中级    |
| www.criiita                                                                                                    | 助理级   |
|                                                                                                    | 员级    |
|                                                                                                    | 无职称   |
| and the second second second second second second second second second second second second second second second |       |

初级经济专业技术资格:下拉,选择是否取得初级经济专业技术资格。取得了选

| 择是,没有取得选择否。 |       | 正保会计网校       |
|-------------|-------|--------------|
| 初级经济专业技术资格  | -请选择- | chinaacc.com |
|             | -请选择- |              |
| CONTRACT.   | 否是    |              |

**已取得资格证书:**"初级经济专业技术资格"选择"是"的,请填写此项。

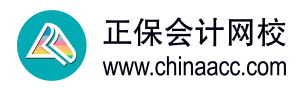

| 已取得资格证书 | -请选择-        |
|---------|--------------|
|         | -请选择-        |
|         | 经济专业技术资格(初级) |

取得初级经济资格时间:直接填写取得初级经济资格时间,4位年+2位月,如 "199503"。

经济领域其他职业资格(报考条件中涉及此项的必填):下拉,根据自己情况选

择已取得的经济领域其他职业资格(报考条件中涉及此项的必填)。

|                                    | 俱守4X19704X注》「贝1日4319,41至牛于21至月, XH 13       |
|------------------------------------|---------------------------------------------|
| 经济领域其他职业资格(报考条件中                   | -请选择-                                       |
| 涉及此项的必填)                           | -请选择-                                       |
| 100.000000                         | 无<br>房地产估价师                                 |
| NAME AND ADDRESS OF TAXABLE PARTY. | 咨询工程师(投资)<br>土地登记代理人                        |
|                                    | 房地产经纪人<br>银行业从业人员中级职业资格<br>资金亚生师 (对中中级保证资格) |
| Relative - provide                 | 员户(FIGMI (对应中级经济资格)<br>导游资格                 |
| 811.00                             | 拍卖师<br>房地产经纪人协理                             |
| 20.000                             | 银行业专业人员初级职业资格<br>资产评估师(对应初级经济资格)            |
| wome.                              | 税务师 (对应初级经济资格)<br>符合地方有关规定的其他资格或证明          |

**取得其他资格时间:**直接填写取得经济领域其他职业资格时间,4位年+2位月,如 "199503"。

知识产权领域相关职称:下拉,根据自己情况选择是否有知识产权领域相关职称。

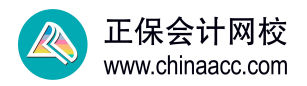

| 知识产权领域相关职称 |  |
|------------|--|
|            |  |
|            |  |

CONTRACTOR OF TAXABLE PARTY.

| -请选择- |
|-------|
| -请选择- |
| 初级    |
| 中级    |

取得知识产权职称时间:直接填写取得知识产权相关职称时间,4位年+2位月,

- 🛛 🔼 正保会计网校
- 如"199503"。w chinaacc.com

现工作地\*: 点击右侧的"选择", 在弹出的框里选择自己工作地。

| 现工作地*   | 请选择对应的数据后点击"确定"按钮                                                | * 造择 |
|---------|------------------------------------------------------------------|------|
| Contra  |                                                                  |      |
|         | 请输入关键字进行模糊查询                                                     |      |
| 1000    |                                                                  |      |
| 1 North | <ul> <li>□ □ 川元首</li> <li>□ □ 山西省</li> <li>□ □ 内蒙古自治区</li> </ul> |      |
|         | □ □ 辽宁省                                                          |      |
| Tarak.  | 确定取消                                                             |      |

工作单位\*: 直接填写工作单位名称, 最多输入 30 个汉字。

| 单位性质*: | 下拉,根据自己单位性质      | 来选择。               |                            |
|--------|------------------|--------------------|----------------------------|
|        | www.chinaacc.com |                    |                            |
|        | 单位性质*            | -请选择-              |                            |
|        |                  | -请选择-              |                            |
|        | 1.5100           | 机关<br>事业单位         |                            |
|        | * 2710           | 企业<br>社会团体         |                            |
|        | -                | 车队<br>宗教团体<br>其他单位 | 正保会计网校<br>www.chinaacc.com |

工作年限\*: 直接填写参加工作年限, 0 至 80 的整数。

**专业年限\*:**直接填写专业工作年限,0至80的整数,注意填写的专业年限一般 是低于工作年限的。 现居住地\*: 点击右侧的"选择", 在弹出的框里选择自己的现居住地。

| 现居住地*        | 请选择对应的数据后点击"确定"按钮 X                                        | 选择 |
|--------------|------------------------------------------------------------|----|
| LANC         | 请输入关键字进行模糊查询                                               |    |
| -            | <ul> <li>■ 北京市</li> <li>■ 一天津市</li> <li>■ 一河北省</li> </ul>  |    |
| (C. N. Marth | <ul> <li>□ 山西省</li> <li>□ 内蒙古自治区</li> <li>□ ご宁省</li> </ul> |    |
| 10.000<br>21 | · · · · · · · · · · · · · · · · · · ·                      |    |

通讯地址\*: 直接填写自己常用通讯地址。

邮政编码\*: 根据自己所在地区来填写, 不知道的可以去搜下。

【保险】你所在岗位的工作类别为:下拉,按照自己工作情况选择, 仅报考【保

险】专业的考生请填写此项。

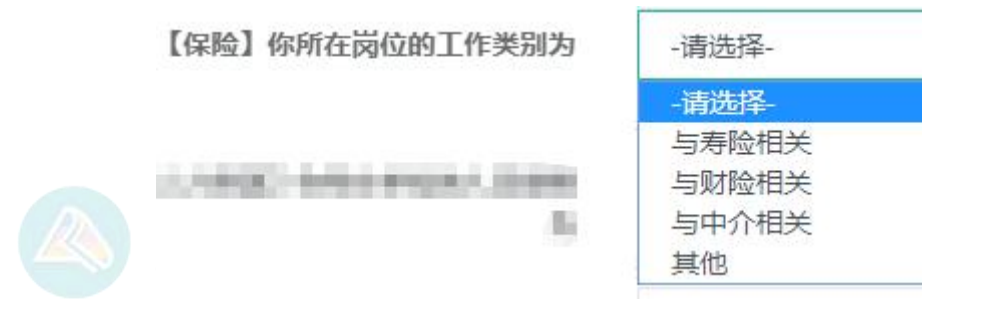

【人力资源】你所在单位的人员规模为:下拉,根据自己单位情况来填写, 仅报

考【人力资源】专业的考生请填写此项。

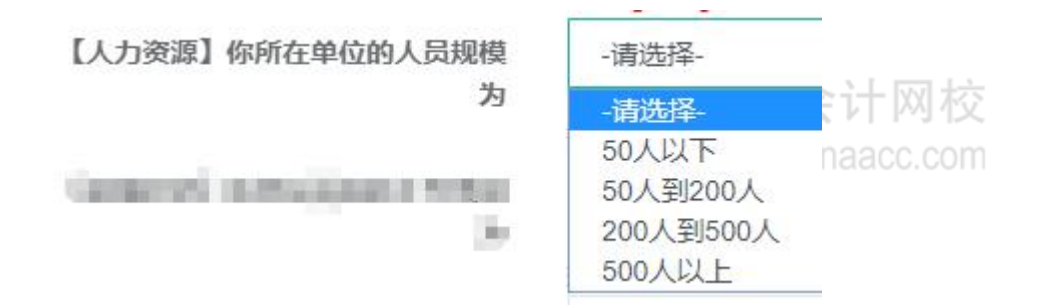

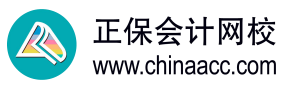

【运输经济】你所在岗位的工作类别为:下拉,按照自己工作情况选择, 仅报考

~

# 【运输经济】专业的考生请填写此项。

| 【运输经济】你所在岗位的工作类别            | -请选择- |
|-----------------------------|-------|
| 为                           | -请选择- |
|                             | 客运管理  |
| Second shallo be shallon be | 货运管理  |
|                             | 服务营销  |
|                             | 运输代理  |
|                             | 人力资源  |
|                             | 市场与规划 |
|                             | 其他    |

【农业经济】你所在单位服务的行业分类为:下拉,根据自己单位情况来选择,

仅报考【农业经济】专业的考生请填写此项。

| 农业经济】你所在单位服务的行业 | -请选择-                                         |
|-----------------|-----------------------------------------------|
| 分类为             | -请选择-                                         |
|                 | 农业(农产品种植业)<br>林业<br>畜牧业<br>渔业<br>农林牧渔专业及辅助性活动 |

以上便是初中级经济师报名信息如何填写的注意事项,希望对您顺利报名有帮

助!

![](_page_9_Picture_10.jpeg)